## Instructions to Register for Aeries Portal account

Student Name:

**ID number:** 

Home phone number:

Verification code:

You cannot create an account without these items. \*This information must be supplied by your child's school If the phone number appearing on this form has changed and been updated in the school office, you will need to use the new telephone number.

### Registering for an Aeries Portal Account

- 1. Log into: https://oside.asp.aeries.net/student/
- 2. Select "Create New Account"
- 3. Click the button to indicate whether you are a parent or a student
- 4. Enter email twice and enter password of your choice twice, click next.
- 5. This will generate an email from <u>Do Not Reply Portal@oside.us</u> to your personal email account.
- 6. On your personal email account, open the verification email and get the "email code" **<u>OR</u>** click on "Confirm this mail address" link (if you confirm the email address, you will not need to enter the email code.)

### Adding a student to an Aeries Portal Account

- 1. Log into your Parent Portal account
- 2. On the Home screen, click on "Change Student"
- 3. Select "Add New Student to Your Account"
- 4. Enter the student ID, home telephone number and verification code (This information can be obtained from your students school)
- 5. Select your name or click "none of the above"

Click add another student if you have more than one student

### Parent Portal support

# Telephone: 760-966-4408

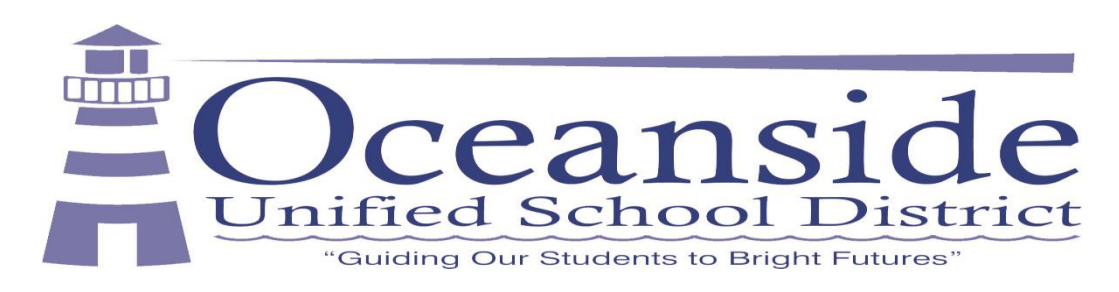

#### Instrucciones para crear una cuenta *Parent Portal*

#### Student:

Número de identificación:

Teléfono de casa:

Código de verificación:

No pueden crear una cuenta sin esta información. \*Esta información está disponible en la escuela de su hijo.

Crear una cuenta Parent Portal

- 1. Pasa a la página de internet: https://oside.asp.aeries.net/student/
- 2. Hacer clic en "Create New Account"
- 3. Hacer clic en el círculo "Parent"; hacer clic en "Next"
- 4. Escribir su correo electrónico en el espacio "Email Address"
- 5. Esto generará un mensaje a su correo electrónico personal de <u>Do Not Reply Portal@oside.us</u>
- 6. En su correo electrónico personal, abrir el mensaje de verificación y obtener el "email code"; también pueden hacer clic en "Confirm this mail address"

### Agregar un estudiante a la cuenta *Parent Portal*

- 1. Pasa a la página de internet: https://my.oside.us
- 2. En la página de Aeries, hacer clic en "Return to Home Page"
- 3. Escribir el número de identificación, número telefónico, y código de verificación en los espacios; hacer clic en "Next"
- 4. Hacer clic en su nombre de la lista que aparece; hacer clic en "Next"
- 5. Para agregar otros estudiantes, hacer clic en "Add Another Student" y seguir los pasos 2 y 3.

### Ayuda con *Parent Portal*

# Teléfono: 760-966-4408

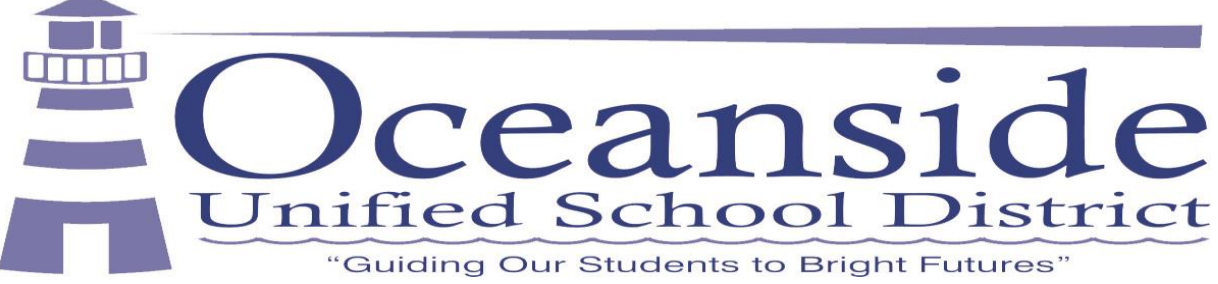

Si el número telefónico en este formulario ha cambiado y ha sido actualizado con la oficina escolar, usarán el teléfono nuevo aquí.